# **Claim Instructions**

Fresh Fruit and Vegetables Program (FFVP)

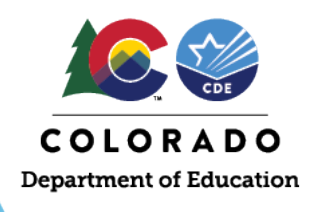

## **Colorado Nutrition Portal Login**

1) Log in to the Colorado Nutrition Portal through the School Nutrition webpage: <u>https://www.cde.state.co.us/nutrition/nutrionlineclaimsandservices</u>

| Home                                                        |                                                                                                    |                                                                                | Nutrition Home                                   |
|-------------------------------------------------------------|----------------------------------------------------------------------------------------------------|--------------------------------------------------------------------------------|--------------------------------------------------|
|                                                             |                                                                                                    |                                                                                | Administrative Reviews                           |
| Colorado Nutriti                                            | ion Portal                                                                                                    |                                                                                | Child Nutrition Programs                         |
| colorado Nutrit                                             |                                                                                                    |                                                                                | Afterschool Snack Program                        |
|                                                             |                                                                                                    |                                                                                | Fresh Fruit and Vegetable Program                |
| Colorado Nutriti                                            | on Portal                                                                                                    |                                                                                | Provisional Programs                             |
|                                                             |                                                                                                    |                                                                                | School Breakfast Program                         |
| About                                                       |                                                                                                    |                                                                                | Special Milk Program Summer Food Sensice Program |
| The Colorado Nutrition Porta<br>complete annual renewal pro | I is used by Colorado Child Nutrition Program Sponsor<br>ogram applications, submit reimbursement claims for i       | s to<br>meals <u>Colorado Nutrition Portal Login</u>                           | Child Nutrition Program Requirements             |
| information, and more!                                      | arrent program data, view and submit Administrative H                                                                | Lines Demonstrations                                                           | School Meal Eligibility                          |
| Alte antike                                                 | COLORAD                                                                                                    | Oser Request form                                                              | Meal Patterns and Menu Planning                  |
| 20000000                                                    | Papartent of Pa                                                                                                    | To add, modify, and update existing     users in the Colorado Nutrition Portal | Meal Counting and Claiming<br>Procurement        |
|                                                             | *****                                                                                                    |                                                                                | Food Service Management Companies                |
| Returning Users: Log On                                     | Welcome to the Colorado Nutrition Portal                                                                             | New Site Request form                                                          | Civil Rights                                     |
| User ID:                                                    | If you have been locked out, please click on the "Forgot Your<br>Password?" link to reset your password.             | • To add new sites in the Colorado                                             | Financial management                             |
| Password:                                                   | If you need access for a new user, please complete this form.<br>(Do not use this form to request a password reset.) | Nutrition Portal                                                               | Colorado Nutrition Portal                        |
|                                                             | -                                                                                                    |                                                                                | How to Apply                                     |
| Gi                                                          | uidance and resources for submitting program applicat                                                                | tions and claims for reimbursement.                                            | How to Claim                                     |
| Apply to                                                    | Child Nutrition Programs                                                                                             | Enter Claims in the Portal                                                     | Communications                                   |
|                                                             |                                                                                                    |                                                                                | Calondar                                         |

2) Enter your User ID and Password and click "Log On":

| Returning Users: Log On | Welcome to the Colorado Nutrition Portal                                                                                                    |
|-------------------------|----------------------------------------------------------------------------------------------------|
| User ID:                | If you have been locked out, please click on the "Forgot Your Password?" link to reset your password.                                                                                                    |
| Negot Your Password     | If you need access for a new user, please complete this form. (Do not use this form to request a password reset.)                                                                                                    |
|                         | USDA is an equal opportunity provider, employer and lender. The USDA Nondiscrimination Statement and the procedures for filing a complaint can be found online here.                                                                                     |
|                         | <b>CDE Only: Severe Need Determination for school year 2022-23</b><br>July 2019 - February 2020 lunch counts will be used for Severe Need<br>determination for school year 2022-23. Please contact Lyza Shaw at<br>shaw_I@cde.state.co.us for questions. |
| Linka                   | CDE Only: If you need to add a new site, please complete this form.                                                                                                    |

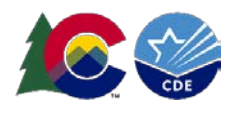

## Accessing the Claim

1) Click "Claims", then "Claim – FFVP":

|                     | School Nutrition Pro              | grams       | COLORADO<br>Department of Education<br>Department of Public<br>Health & Environment |
|---------------------|-----------------------------------|-------------|-------------------------------------------------------------------------------------|
| Applications Claims | oliance Reports Security Search   | Programs    | Year   Help   Log Out                                                               |
| Claims >            |                                   |             | School Year: 2022 - 2023                                                            |
| Item                | Description                       |             |                                                                                     |
| Claim - SNP         | School Nutrition Program Claims   |             |                                                                                     |
| Claim - SSO         | Seamless Summer Option Claims     |             |                                                                                     |
| Claim - FFVP        | Fresh Fruit and Vegetable Program | n Claims    |                                                                                     |
| Claim Rates         | View current claim rates          |             |                                                                                     |
| Payment Summary     | Summary of payments made to th    | nis Sponsor |                                                                                     |

2) Click the claim month you wish to enter a claim for. The claim month will appear in blue if a claim is eligible for submission:

| 1. Applications   Cl                                                                                                    |                                                        | rts   Security   Search |                    |                    |                  |
|----------------------------------------------------------------------------------------------------|--------------------------------------------------------|-------------------------|--------------------|--------------------|------------------|
| Claims > Claim Year at                                                                                                    | a Glance - FFVP >                                      |                         |                    | Schoo              | Year: 2022 - 202 |
|                                                                                                    | 2022 - 2023 Fre                                        | sh Fruit and Vege       | table Claim Year S | Summary            |                  |
| 0120 Status: Activ<br>ENGLEWOOD 1<br>DBA:<br>4101 S BANNOCK ST<br>ENGLEWOOD, CO 801<br>Type of Agency: Educ<br>Type of SNP Organiza | ve<br>110-4605<br>vational Institution<br>tion: Public |                         |                    |                    |                  |
| Claim<br>Month                                                                                                    | Adj<br>Number                                          | Claim<br>Status         | Date<br>Received   | Date<br>Processed  | Earneo<br>Amoun  |
| Jul 2022                                                                                                    |                                                        |                         |                    |                    | \$0.0            |
| Aug 2022                                                                                                    |                                                        |                         |                    |                    | \$0.00           |
| Sep 2022                                                                                                    |                                                        |                         |                    |                    | \$0.00           |
| Oct 2022                                                                                                    |                                                        |                         |                    |                    | \$0.00           |
| Nov 2022                                                                                                    |                                                        |                         |                    |                    | \$0.00           |
| Dec 2022                                                                                                    |                                                        |                         |                    |                    | \$0.00           |
| Jan 2023                                                                                                    |                                                        |                         |                    |                    | \$0.00           |
| Feb 2023                                                                                                    |                                                        |                         |                    |                    | \$0.00           |
| Mar 2023                                                                                                    |                                                        |                         |                    |                    | \$0.00           |
| Apr 2023                                                                                                    |                                                        |                         |                    |                    | \$0.00           |
| May 202                                                                                                    |                                                        |                         |                    |                    | \$0.00           |
| un 2723                                                                                                    |                                                        |                         |                    |                    | \$0.00           |
|                                                                                                    |                                                        |                         | Ye                 | ear to Date Totals | \$0.00           |

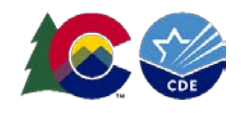

## **Entering the Claim**

1) Click "Add Original Claim":

| Cialins > Cialini fear at a Gi                                                                                                    |                                          |                                                                                                    |                                                                                                    |                                                                                                    |                                                                                      |                                                                |
|----------------------------------------------------------------------------------------------------|------------------------------------------|----------------------------------------------------------------------------------------------------|----------------------------------------------------------------------------------------------------|----------------------------------------------------------------------------------------------------|--------------------------------------------------------------------------------------|----------------------------------------------------------------|
|                                                                                                    | 2021 - 2022 Fre                          | sh Fruit and V                                                                                                    | egetable Clai                                                                                                    | m Month Det                                                                                             | ails                                                                                 |                                                                |
| 0120 Status: Active<br>ENGLEWOOD 1<br>DBA:<br>4101 S BANNOCK ST<br>ENGLEWOOD, CO 80110-                                                             | -4605                                    |                                                                                                    |                                                                                                    |                                                                                                    |                                                                                      |                                                                |
| Type of Agency: Educatio<br>Type of SNP Organization                                                                                                | nal Institution<br>1: Public             |                                                                                                    |                                                                                                    |                                                                                                    |                                                                                      |                                                                |
| Claim Month: July 20                                                                                                    | 21                                       |                                                                                                    |                                                                                                    |                                                                                                    |                                                                                      |                                                                |
|                                                                                                    | Adj                                      | Date                                                                                                    | Date I<br>Accepted Pro                                                                                                    | Date                                                                                                    | Earned<br>Amount                                                                     | Status                                                         |
| Action                                                                                                    | Number                                   | Received 1                                                                                                    | iccopied iii                                                                                                    |                                                                                                    |                                                                                      |                                                                |
| Action                                                                                                    | Number                                   | There are no cla                                                                                                    | ims for this mor                                                                                                    | ith.                                                                                                    |                                                                                      |                                                                |
| Action                                                                                                    | Number                                   | There are no cla                                                                                                    | ims for this mor                                                                                                    | ith.<br>Il Earned                                                                                       | \$ 0.00                                                                              |                                                                |
| Action                                                                                                    | Number                                   | Control of the second second secon | d Original Claim                                                                                                    | al Earned                                                                                               | \$ 0.00                                                                              |                                                                |
| Action<br>Grant Period Details<br>Site<br>ID Site Name                                                                                              | Number                                   | Centred A                                                                                                    | d Original Claim<br>Grant<br>Allocated                                                                                                    | hth.<br>Al Earned<br>FFV & Oper<br>Spent                                                                | \$ 0.00<br>Admin<br>Spent                                                            | Remaini<br>Balan                                               |
| Action<br>Grant Period Details<br>Site<br>ID Site Name<br>D1514 CHARLES HAY W                                                                       | Number                                   | Grant<br>Period<br>Jul 2021 -<br>Sep 2021                                                                                                    | d Original Claim<br>Grant<br>Allocated<br>\$4,355.00                                                                                                | FFV & Oper<br>Spent<br>\$1,946.02                                                                       | \$ 0.00<br>Admin<br>Spent<br>\$433.50                                                | Remaini<br>Balan<br>\$1,975.                                   |
| Action<br>Grant Period Details<br>Site<br>ID Site Name<br>D1514 CHARLES HAY W<br>D1556 CHERRELYN ELE                                                | Number                                   | Grant<br>Period<br>Jul 2021 -<br>Sep 2021<br>Jul 2021 -<br>Sep 2021                                                                                                    | d Original Claim<br>Grant<br>Allocated<br>\$4,355.00<br>\$2,938.00                                                                                  | FFV & Oper<br>Spent<br>\$1,946.02<br>\$1,416.75                                                         | \$ 0.00<br>Admin<br>Spent<br>\$433.50<br>\$293.80                                    | Remaini<br>Balan<br>\$1,975.<br>\$1,227.                       |
| Action<br>Grant Period Details<br>Site<br>ID Site Name<br>01514 CHARLES HAY W<br>01556 CHERRELYN ELE<br>01652 CLAYTON ELEME                         | Number<br>/orld school<br>MENTARY SCHOOL | Grant         Addition           Grant         Period           Jul 2021 -         Sep 2021           Jul 2021 -         Sep 2021           Jul 2021 -         Sep 2021           Jul 2021 -         Sep 2021           Jul 2021 -         Sep 2021           Jul 2021 -         Sep 2021                                                                                                    | d Original Claim<br>Grant<br>Allocated<br>\$4,355.00<br>\$2,938.00<br>\$4,901.00                                                                    | FFV & Oper<br>Spent<br>\$1,946.02<br>\$1,416.75<br>\$3,391.31                                           | \$ 0.00<br>Admin<br>Spent<br>\$433.50<br>\$293.80<br>\$490.10                        | Remainin<br>Balan<br>\$1,975.<br>\$1,227.<br>\$1,019.          |
| Action<br>Grant Period Details<br>Site<br>ID Site Name<br>01514 CHARLES HAY W<br>01556 CHERRELYN ELE<br>01652 CLAYTON ELEME<br>09620 WM E BISHOP EI | Number<br>Number                         | Grant           Period           Jul 2021 -           Sep 2021           Jul 2021 -           Sep 2021           Jul 2021 -           Sep 2021           Jul 2021 -           Sep 2021           Jul 2021 -           Sep 2021           Jul 2021 -           Sep 2021           Jul 2021 -           Sep 2021           Jul 2021 -           Sep 2021           Jul 2021 -           Sep 2021           Jul 2021 -           Sep 2021                                                                                                    | d Original Claim<br>State of this more<br>and original Claim<br>Claim<br>Grant<br>Allocated<br>\$4,355.00<br>\$2,938.00<br>\$4,901.00<br>\$2,340.00 | FFV & Oper<br>Spent           \$1,946.02           \$1,416.75           \$3,391.31           \$2,088.27 | \$ 0.00<br>\$ 0.00<br>Admin<br>Spent<br>\$433.50<br>\$293.80<br>\$490.10<br>\$234.00 | Remainin<br>Balan<br>\$1,975.<br>\$1,227.<br>\$1,019.<br>\$17. |

2) Click "Add" for **EACH** school you wish to submit a claim for:

|                                                                                                    |                                                                        | 2021 - 20                                        | 022 Fresh<br>Si  | Fruit and Vege<br>ite List                      | table Claim       |                       |                     |
|----------------------------------------------------------------------------------------------------|------------------------------------------------------------------------|--------------------------------------------------|------------------|-------------------------------------------------|-------------------|-----------------------|---------------------|
| 120 Status: A<br>ENGLEWOOD<br>DBA:<br>H101 S BANNOCK<br>INGLEWOOD, CO<br>Type of Agency: Ei<br>Type of SNP Organ | ctive<br>1<br>ST<br>80110-4605<br>ducational Insti<br>iization: Public | tution                                           |                  |                                                 |                   |                       |                     |
|                                                                                                    |                                                                        |                                                  |                  |                                                 |                   |                       |                     |
| Month/Year<br>Claimed                                                                                            | Adjustn<br>Numb                                                        | nent<br>Jer R                                    | Date<br>Received | Date<br>Accepted                                | Date<br>Processed | Reas                  | son<br>de           |
| Month/Year<br>Claimed<br>Iul 2021                                                                                | Adjustn<br>Numb<br>O                                                   | nent<br>Jer R                                    | Date<br>Received | Date<br>Accepted                                | Date<br>Processed | Rea:<br>Co            | son<br>de           |
| Aonth/Year<br>Claimed<br>ul 2021<br>Acticus                                                                      | Adjustn<br>Numb<br>0<br>Site ID                                        | nent<br>er R<br>Site Name                        | Date<br>Received | Date<br>Accepted                                | Date<br>Processed | Rea:<br>Cor           | son<br>de<br>Status |
| Month/Year<br>Claimed<br>UI 2021<br>Actions                                                                      | Adjustn<br>Numb<br>0<br>Site ID<br>01514                               | nent<br>er R<br>Site Name<br>CHARLES H           | Date<br>Received | Date<br>Accepted                                | Date<br>Processed | Rea:<br>Cor<br>Errors | son<br>de<br>Status |
| Month/Year<br>Claimed<br>Ul 2021<br>Actions<br>Idd                                                               | Adjustn<br>Numb<br>0<br>Site ID<br>01514<br>01556                      | Site Name<br>CHARLES H<br>CHERRELYM              | Date<br>Received | Date<br>Accepted<br>CHOOL<br>Y SCHOOL           | Date<br>Processed | Rea:<br>Cor<br>Errors | son<br>de<br>Status |
| Month/Year<br>Claimed<br>ul 2021<br>Actions<br>Add<br>Add                                                        | Adjustn<br>Numb<br>0<br>Site ID<br>01514<br>01556<br>01652             | Site Name<br>CHARLES H<br>CHERRELYN<br>CLAYTON E | Date<br>teceived | Date<br>Accepted<br>CHOOL<br>Y SCHOOL<br>SCHOOL | Date<br>Processed | Rea:<br>Cor<br>Errors | son<br>de<br>Status |

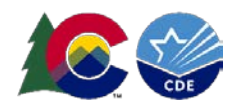

- 3) Provide site level information for the claim month
  - a. Under claim information, enter the number of operating days for FFVP that month.
  - b. Next, "Fresh Fruit and Vegetable Costs, Operational Costs, Administrative Costs":

|                                                                                                    | at a Glance - FFVP >                                                                                                    |                                                                    |                                                            |                                                                  | School Year:                       | : 2021 - 3         |
|----------------------------------------------------------------------------------------------------|----------------------------------------------------------------------------------------------------|--------------------------------------------------------------------|------------------------------------------------------------|------------------------------------------------------------------|------------------------------------|--------------------|
|                                                                                                    |                                                                                                    |                                                                    |                                                            |                                                                  | VIEW   MODI                        | FY   DELI          |
|                                                                                                    | Fresh Fruit and                                                                                                    | Vegetable Pro                                                      | ogram Site Cl                                              | aim for Reimbu                                                   | rsement                            |                    |
| D120 Status: Ac<br>ENGLEWOOD 1<br>DBA:<br>1101 S BANNOCK S<br>ENGLEWOOD, CO 8<br>Type of Agency: Ed<br>Type of SNP Organi                | tive<br>.T<br>0110-4605<br>ucational Institution<br>zation: Public                                                                  |                                                                    | 01514 S<br>CHARLES<br>1221 E EAS<br>ENGLEWOO               | Status: Active<br>S HAY WORLD SC<br>TMAN AVE<br>D, CO 80113-2851 | HOOL                               |                    |
| Month/Year<br>Claimed                                                                                                    | Adjustment<br>Number                                                                                                    | Date<br>Received                                                   | Date<br>Accepted                                           | Date<br>Processed                                                | Reason<br>Code                     |                    |
| ul 2021                                                                                                    | 0                                                                                                    |                                                                    |                                                            |                                                                  |                                    |                    |
| laim Informat                                                                                                    | tion                                                                                                    |                                                                    |                                                            |                                                                  |                                    |                    |
| laim Informat                                                                                                    | t <b>ion</b><br>ays of Operation for F                                                                                              | resh Fruit and Veg                                                 | etable Program i                                           | n this Report Month.                                             |                                    |                    |
| Claim Informat                                                                                                    | t <b>ion</b><br>ays of Operation for F                                                                                              | resh Fruit and Veg                                                 | etable Program i<br>ewed                                   | n this Report Month.<br>Requested<br>Expenditures                | Approved<br>Expenditures           | %                  |
| Claim Information<br>Number of D<br>Laim Expendit<br>Fresh Fruit at<br>Operational C                                                     | tion<br>ays of Operation for F<br>turge<br>nd Vegetable Costs,<br>Costs, Administrative                                             | Fresh Fruit and Veg<br>Revie<br>Costs                              | etable Program i<br>ewed                                   | n this Report Month.<br>Requested<br>Expenditures<br>\$0.00      | Approved<br>Expenditures<br>\$0.00 | <b>9</b> /<br>0.00 |
| Claim Information<br>Number of D<br>Claim Expendit<br>Fresh Fruit au<br>Operational C<br>Claim Commen                                    | tion<br>ays of Operation for F<br>turac<br>nd Vegetable Costs,<br>Costs, Administrative<br>ts                                       | Fresh Fruit and Veg<br>Revie<br>Costs                              | etable Program i<br>ewed                                   | n this Report Month.<br>Requested<br>Expenditures<br>\$0.00      | Approved<br>Expenditures<br>\$0.00 | <b>9</b> /         |
| Claim Information Number of D Claim Expendit Fresh Fruit a Operational C Claim Commen Sponsor Com                                        | tion<br>ays of Operation for F<br>unce<br>nd Vegetable Costs,<br>Costs, Administrative<br>ts<br>ments                               | Tresh Fruit and Veg<br>Revie<br>Costs                              | etable Program i<br>ewed                                   | n this Report Month.<br>Requested<br>Expenditures<br>\$0.00      | Approved<br>Expenditures<br>\$0.00 | <b>%</b>           |
| Claim Informat<br>Number of D<br>Claim Expendit<br>Fresh Fruit a<br>Operational C<br>Claim Commen<br>Sponsor Com<br>reated By: SFAtestus | tion<br>ays of Operation for F<br>unce<br>nd Vegetable Costs,<br>Costs, Administrative<br>ts<br>meents<br>ser on: 7/25/2022 12:51:- | Tresh Fruit and Veg<br>Revie<br>Costs no i<br>45 PM Modified By: 1 | etable Program i<br>ewed i<br>tems<br>SFAtestuser on: 7/25 | n this Report Month.<br>Requested<br>Expenditures<br>\$0.00      | Approved<br>Expenditures<br>\$0.00 | <b>%</b>           |

4) Enter the fruits served during the claim month. You can use the dropdown to select popular fruits or write in the fruit name.

| Month/Year<br>Claimed           | Adjustment<br>Number | Date<br>Received         | Date<br>Accepted   | Da<br>Proce         | te<br>ssed          | Reas<br>Code          | on<br>e        |
|---------------------------------|----------------------|--------------------------|--------------------|---------------------|---------------------|-----------------------|----------------|
| ul 2021                         | 0                    | 07/25/2022               |                    |                     |                     |                       |                |
| resh Fruit 👔                    |                      |                          |                    |                     |                     |                       |                |
| Product Des                     | scription            | Size/V<br>of Shi<br>Unit | Weight Nu<br>pping | mber<br>of<br>Units | Cost<br>per<br>Unit | Total<br>Unit<br>Cost | Item<br>Status |
| Apples                          | ~                    |                          |                    |                     |                     |                       |                |
| Green Gr<br>Oranges<br>Red Grap | apes                 |                          |                    |                     |                     |                       |                |
|                                 |                      |                          |                    |                     |                     |                       |                |
|                                 | ~                    |                          |                    |                     |                     |                       |                |

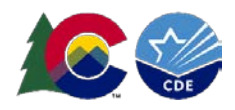

- 5) Enter the weight of the unit (lbs., counts, cases, etc.); then enter the number of units purchased for the FFVP; enter the cost per **ONE** unit.
- 6) The "Total Unit Cost" will calculate based on Number of Units X Cost Per Unit:

#### Fresh Fruit 🔒

|    | Product Description | Size/Weight<br>of Shipping<br>Unit | Number<br>of<br>Units | Cost<br>per<br>Unit | Total Item<br>Unit Status |
|----|---------------------|------------------------------------|-----------------------|---------------------|---------------------------|
| 1. | APPLE, FUJI         | 138-150CT                          | 3.00                  | 26.0500             | 78.15 REVIEWED            |
| 2. | KIWI                | 108CT                              | 3.00                  | 30.0500             | 90.15 REVIEWED            |
| 3. | APPLE, AKANE        | 20#                                | 2.00                  | 36.9200             | 73.84 REVIEWED            |
|    |                     |                                    |                       | Total Cost          | \$242.14 242.14           |

7) Follow the same procedure for all vegetables served during the claim month:

| Fres | h Vegetables ฤ                              |                               |                              |                     |                       |                |
|------|---------------------------------------------|-------------------------------|------------------------------|---------------------|-----------------------|----------------|
|      | Product Description                         | Size/Wei<br>of Shippi<br>Unit | ght Number<br>ng of<br>Units | Cost<br>per<br>Unit | Total<br>Unit<br>Cost | Item<br>Status |
| 1.   | Broccoli                                    |                               |                              |                     |                       |                |
| 2.   | Green Beans<br>Green Peppers<br>Red Peppers |                               |                              |                     |                       |                |
| 3.   |                                             |                               |                              |                     |                       |                |

8) Enter Operational Personnel Costs in the next section. These include labor costs of staff directly involved with the preparation, service, and/or cleanup of the FFVP. Ensure the number of hours and rate per hour are accurate. The Labor Cost will automatically calculate after the hours and rate are entered:

| Operational Personnel Cost - Preparation and Services<br>(Labor directly related to the preparation and serving of fresh fruit and vegetables) 👔 |                  |               |                     |               |                |
|----------------------------------------------------------------------------------------------------|------------------|---------------|---------------------|---------------|----------------|
|                                                                                                    | Name\Position    | # of<br>Hours | Rate<br>per<br>Hour | Labor<br>Cost | Item<br>Status |
| 1.                                                                                                    | Sandy Strawberry | 15.00         | 20.0000             | 300.00        |                |
|                                                                                                    |                  |               | Total Cost          | \$300.00      | 0.00           |

9) Enter any Small Supplies or Other Operational Costs. Any low-fat or non-fat dips or seasonings (such as Tajin or low-fat ranch) purchased during the month go in this section. Enter any other small supplies purchased such as plates, napkins, gloves, etc. The Total Unit Cost will calculate automatically after the number of units and cost per unit are entered:

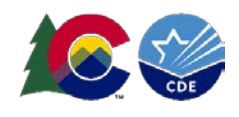

Small Supplies/Other Operational Costs

(Small supplies - e.g. napkins, paper plates, utensils, bowls, pans and the like. Other - are such items as Low or no-fat dips, etc.)

|    | Product Description | Number<br>of<br>Units | Cost<br>per<br>Unit | Total<br>Unit<br>Cost | Item<br>Status |
|----|---------------------|-----------------------|---------------------|-----------------------|----------------|
| 1. | Napkins             | 5.00                  | 8.0000              | 40.00                 |                |
| 2. | Tajin               | 2.00                  | 25.0000             | 50.00                 |                |
| 3. | Low-fat ranch       | 3.00                  | 15.0000             | 45.00                 |                |
|    |                     |                       | Total Cost          | \$135.00              | 0.00           |

10) Enter Administrative Personnel Costs in the next section. These are costs associated with planning, ordering, writing menus, reporting, billing, etc. The Administrative Personnel Cost will automatically calculate after the hours and rate per hour are entered:

| Adı<br>(La<br>inv | Administrative Personnel Cost<br>(Labor includes but not limited to planning, ordering, writing menus, reporting, billing, tracking,<br>inventory, etc.) |               |                     |               |                |  |  |
|-------------------|----------------------------------------------------------------------------------------------------|---------------|---------------------|---------------|----------------|--|--|
|                   | Name\Position                                                                                                    | # of<br>Hours | Rate<br>per<br>Hour | Labor<br>Cost | Item<br>Status |  |  |
| 1.                | Ben Banana                                                                                                    | 10.00         | 25.0000             | 250.00        |                |  |  |
|                   |                                                                                                    |               | Total Cost          | \$250.00      | 0.00           |  |  |

11) Enter the cost of any Durable Supplies purchased during the month, if any. This includes any large equipment purchases, such as a sectionizer or robot coupe. The Total Unit Cost will automatically calculate after the number of units and cost per unit are entered:

| Dura<br>(Equ | Durable Supplies<br>(Equipment purchases and leasing) 👔 |                       |                     |                       |                |  |  |  |
|--------------|---------------------------------------------------------|-----------------------|---------------------|-----------------------|----------------|--|--|--|
|              | Product Description                                     | Number<br>of<br>Units | Cost<br>per<br>Unit | Total<br>Unit<br>Cost | Item<br>Status |  |  |  |
| 1.           | Sectionizer                                             | 1.00                  | 270.0000            | 270.00                |                |  |  |  |
|              |                                                         |                       | Total Cost          | \$270.00              | 0.00           |  |  |  |

- a. Reminders:
  - i. Sponsors must <u>complete the Equipment Justification Form prior to purchasing any single</u> <u>durable supply that is more than \$250</u>.
  - ii. If purchasing a piece of equipment that will be used in other programs, such as the National School Lunch Program, the equipment cost must be prorated among all programs. For example: If you purchase a Robot Coupe and the FFVP will use it 75% of the time, 75% of the cost can be allocated using FFVP funds.
- 12) Enter any Other Administrative Costs, if any. Other Administrative Costs could include a delivery or storage fee, for example. The Total Unit Cost will automatically calculate after the number of units and cost per unit are entered:

| Oth | er Administrative Costs 👔 |                       |                     |                       |                |
|-----|---------------------------|-----------------------|---------------------|-----------------------|----------------|
|     | Product Description       | Number<br>of<br>Units | Cost<br>per<br>Unit | Total<br>Unit<br>Cost | Item<br>Status |
| 1.  | Delivery fee              | 1.00                  | 5.0000              | 5.00                  |                |
|     |                           |                       | Total Cost          | \$5.00                | 0.00           |

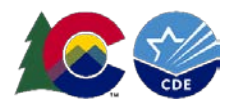

13) Review the claim for accuracy and press "Save" when finished. The Fresh Fruit and Vegetable Costs will automatically calculate based on the information entered in the claim. Click "Finish" on the next screen:

| More Lines                                                                                                    | Total Cost | \$5.00     | 0.00   |
|----------------------------------------------------------------------------------------------------|------------|------------|--------|
| Fresh Fruit and Vegetable Costs                                                                                                    |            | \$4,558.51 | \$0.00 |
| Created By. Charles I. I. Charles Charles Char |            |            |        |
| Save Cancel                                                                                                    |            |            |        |

14) Click "Save" on the site claim screen. Click "Finish" on the next screen.

| Mon<br>Clai | ith/Year<br>med                | Adjustment<br>Number                         | Date<br>Received    | Date<br>Accepted  | Date<br>Processed        | Reason<br>Code           |      |
|-------------|--------------------------------|----------------------------------------------|---------------------|-------------------|--------------------------|--------------------------|------|
| Jul 2       | 021                            | 0                                            | 07/25/2022          |                   |                          |                          |      |
| Clai        | m Informa                      | tion                                         |                     |                   |                          |                          |      |
| 1.          | Number of D                    | ays of Operation for                         | Fresh Fruit and Veg | etable Program in | this Report Month        | . (                      | 5    |
| Clai        | m Expendit                     | tures                                        | Revi                | ewed E            | Requested<br>xpenditures | Approved<br>Expenditures | %    |
| 2.          | Fresh Fruit a<br>Operational ( | nd Vegetable Costs,<br>Costs, Administrative | Costs               |                   | \$305.00                 | \$0.00                   | 0.00 |
| Clai        | m Commen                       | its                                          |                     |                   |                          |                          |      |
| 3.          | Sponsor Con                    | nments                                       |                     |                   |                          |                          |      |
| Creat       | ed By: SFAtestu                | ser on: 7/25/2022 12:51:                     | 145 PM Modified     | ave Chcel         | 2022 1:34:31 PM          |                          |      |

15) Complete the same process for all sites submitting a claim for that month.

## **Submitting the Claim**

1) After all claim information is entered, click the red "Submit for Payment" button:

| Month/Year<br>Claimed | Adjustn<br>Numb | nent Date<br>er Received | Date<br>Accepted | Date<br>Processed | Reason<br>Code |           |
|-----------------------|-----------------|--------------------------|------------------|-------------------|----------------|-----------|
| Jul 2021              | 0               | 07/25/2022               |                  |                   |                |           |
| Actions               | Site ID         | Site Name                |                  |                   | Errors         | Status    |
| View   Modify         | 01514           | CHARLES HAY WORL         | D SCHOOL         |                   |                | Validated |
| View   Modify         | 01556           | CHERRELYN ELEMEN         | TARY SCHOOL      |                   |                | Validated |
| Add                   | 01652           | CLAYTON ELEMENTAR        | RY SCHOOL        |                   |                |           |
| View   Modify         | 09620           | WM E BISHOP ELEME        | NTARY SCHOOL     |                   |                | Validated |
|                       |                 | < Back Su                | bmit For Payment | Aprove            |                | DELETE    |

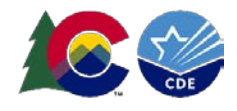

2) The claim will show "Pending Approval" on the claim summary screen:

| <u>Jun 2022</u> | 0 | Pending Approval | 07/25/2022          | \$0.00      |
|-----------------|---|------------------|---------------------|-------------|
|                 |   |                  | Year to Date Totals | \$35,453.75 |
|                 |   |                  |                     |             |
|                 |   | < Back           |                     |             |

3) Once CDE School Nutrition reviews and approves the claim, it will show "Accepted" status and be sent to the CDE Grants Fiscal team for payment.

### **Revising a Claim**

- 1) To revise a claim, please contact School Nutrition first. Then, click "Add Revision" in the Portal for the claim you need to revise and follow the same process as you did to submit the original claim.
- 2) FFVP sponsors may revise claims if needed. Claims revisions requiring an *upward adjustment* must be submitted within 60 days of the last day of the claiming month. Claims requiring a *downward adjustment* may be submitted at any time.

| Action             | Adj<br>Number | Date<br>Received | Date<br>Accepted | Date<br>Processed | Earned<br>Amount | Status    |
|--------------------|---------------|------------------|------------------|-------------------|------------------|-----------|
| View   Summary     | 0             | 03/01/2022       | 03/04/2022       | 03/10/2022        | \$ 6,086.33      | Processed |
|                    |               |                  |                  | Total Earned      | \$ 6,086.33      |           |
| < Bac Add Revision |               |                  |                  |                   |                  |           |

# **Claim Due Dates**

- 1) FFVP claims follow the same due dates as all other Child Nutrition Programs claims are due 60 days following the last day of the claiming month. <u>View the claim due dates</u>.
- 2) Claims in "Pending", "Incomplete", or "Error" status by the claim due date are considered late.
- 3) If claims are not submitted on time, sponsors must use a one-time exception to submit a late claim. This exception may only be used once every 36 months for any Child Nutrition Program.
- 4) FFVP sponsors will receive email claim reminders if a claim is not submitted two weeks prior to the claim deadline.